#### PREP STUDENT REGISTRATION GUIDE OF CPLED Canadian Centre for Professional Legal Education

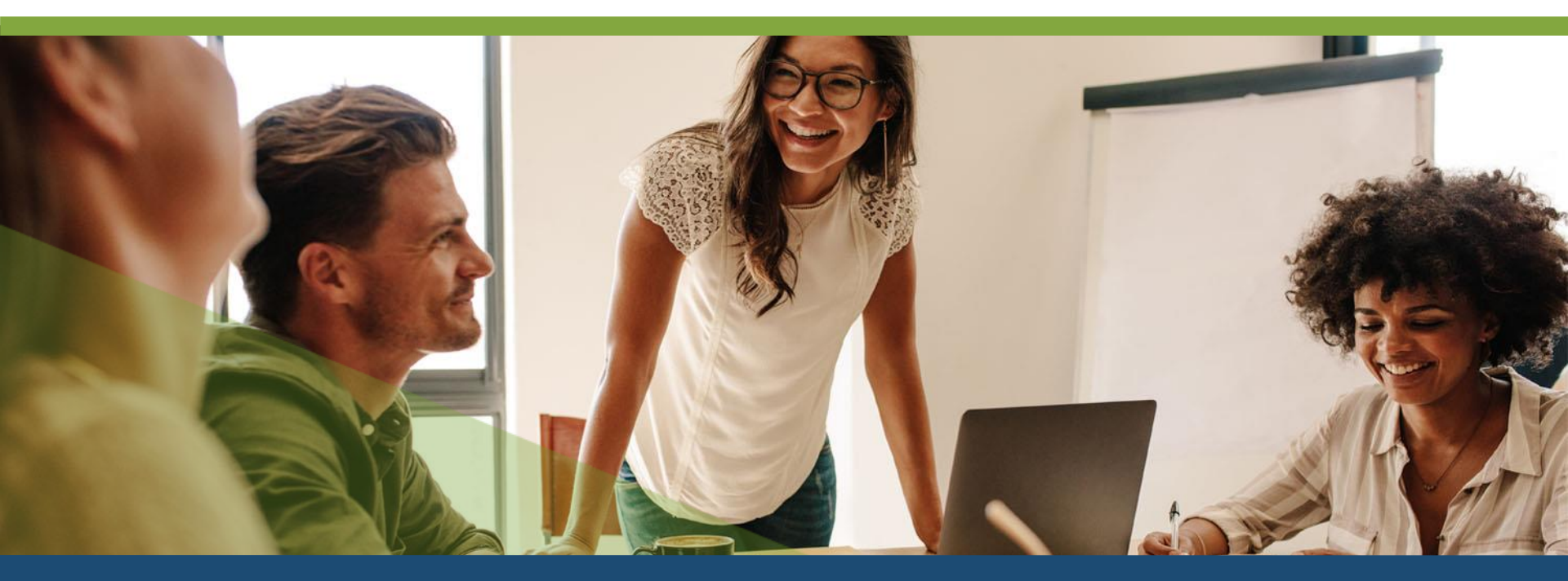

# **TABLE OF CONTENTS**

| Step 1. Law Degree Information           | Pages 9 – 12  |
|------------------------------------------|---------------|
| Canadian Law Degree                      | Page 10       |
| Canadian Civil Law or Foreign Law Degree | Pages 11 – 12 |
| Step 1A. Previous Legal Experience       | Pages 13 – 14 |
| Step 2. Articling/Clerking Information   | Pages 15 – 16 |
| Step 3. Alternate Email and Phone Number | Pages 17 – 18 |
| Step 4. PREP Information Form            | Page 19       |
| Step 5. PREP Student Agreement Form      | Page 20       |
| Step 6. Emergency Contact Information    | Page 21       |
| Step 7. Registration                     | Pages 22 – 27 |
| Phase 1 – Foundation Modules             | Page 23       |
| Phase 2 – Foundation Workshops           | Page 24       |
| Phase 3 – Virtual Law Firm               | Page 25       |
| Phase 4 – Capstone                       | Page 26       |
| Step 8. Payment                          | Pages 28 – 32 |
| Payment by Student                       | Pages 29 - 30 |
| Payment by Firm                          | Pages 31 - 32 |

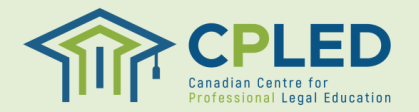

#### **Creating a Profile**

Visit the <u>CPLED Student Portal</u> and select the **REGISTER**

|                                                        |                                                                                                    |                                                                        |          | 👃 SIGN IM | N 🛛 🖄 REGISTER |
|--------------------------------------------------------|----------------------------------------------------------------------------------------------------|------------------------------------------------------------------------|----------|-----------|----------------|
| CPLE<br>Canadian Centre for<br>Professional Legal Educ | Dation                                                                                                    |                                                                        | PROGRAMS | COURSES   | CONTACT US     |
| ≣←                                                     | & sign in $ ightarrow$ login                                                                                                    |                                                                        |          |           |                |
| LOGIN                                                  | Login                                                                                                    |                                                                        |          |           |                |
| FORGOT YOUR PASSWORD<br>REGISTER                       | To begin, enter your Login ID and Password. If you have forgotten your<br>password, click Forgot your Password.<br>Having trouble logging in? Do you have questions about the Student<br>Portal? Visit our website for more information. | <b>Register</b><br>To register as a student with CPLED click Register. |          |           |                |
|                                                        | Login ID<br>Enter your Login ID<br>Password<br>Enter your Password                                                                                                    | REGISTER S                                                             |          |           |                |

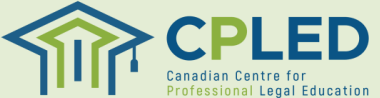

button.

#### **Creating a Profile**

- 1. Select your registration option by clicking the associated button.
- 2. Fill in your information, all fields marked with an asterisk (\*) must be completed.
- 3. NOTE: For proctoring purposes and to ensure your results are shared correctly with your law society please use your full legal first and last name in the 'Given (First & Middle Name(s))' and 'Last' name fields.

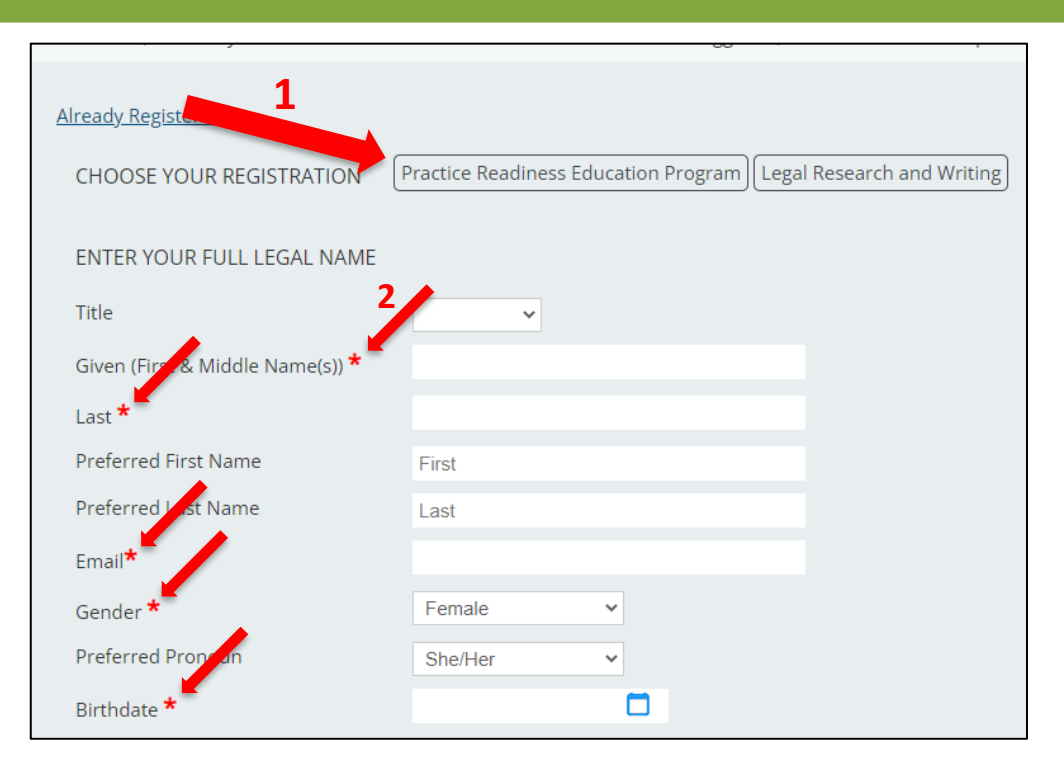

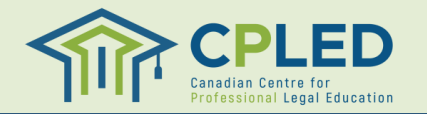

#### **Creating a Profile**

- Once you have created your profile you will receive an email from <u>no-</u> <u>reply@memberpro.net</u> with your Login ID and temporary password.
- 2. If you do not receive this email please check your junk mail folder and firewall settings.
- 3. If you have not received your welcome email within 24 hours please contact CPLED by email at <u>admin@cpled.ca</u>.

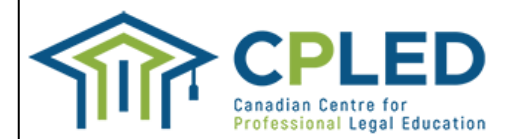

Welcome Registration Guide,

Thank you for registering as a student with the Canadian Centre for Professional Legal Educat

Below are your login credentials, you will use these to log in to the CPLED portal and complet log in, you will be prompted to change your password.

Please review the attached Privacy Policy and Professional Integrity Policy prior to completion enrolment checklist. You will be able to access the enrolment checklist once you create a new

Go to <u>CPLED</u> Login ID RGUIDE Temporary Password rGU\$38050

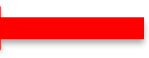

For more information on the registration process, visit the CPLED website.

Important - Confidential Information from the Canadian Centre for Professional Legal Education: The sender int person to whom it is addressed. This message may contain information that is confidential or privileged and exe this message is not an intended recipient, be aware that any disclosure, dissemination, distribution or copying o If you have received this message in error, please immediately notify the sender of your inadvertent receipt anc

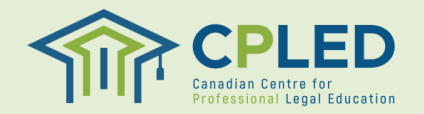

### Logging in for the First Time

1. Return to the <u>CPLED Student Portal</u> and enter your Login ID and temporary password and click the LOGIN button.

#### Login

To begin, enter your Login ID and Password. If you have forgotten your password, click Forgot your Password.

Having trouble logging in? Do you have questions about the Student Portal? Visit our website for more information.

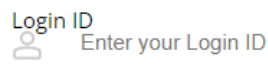

LOGIN

#### Password Enter your Password

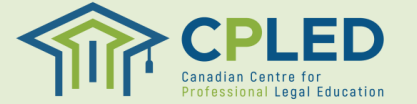

#### Logging in for the First Time

1. Upon your first log in you will be prompted to create your own unique password.

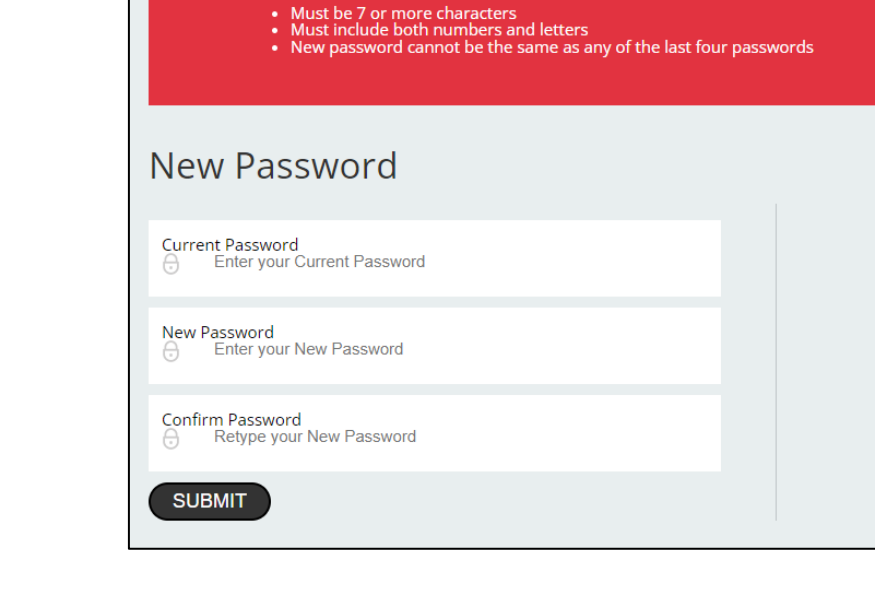

(1401) Your existing password will expire after one use. A new password must be entered.

& SIGN IN  $\rightarrow$  LOGIN

Password Requirements

<u>/!\</u>

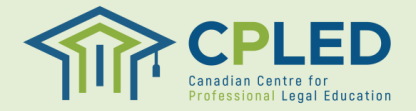

#### **Enrolment Checklist**

 If at any point you do not see a link to the 'ENROLMENT CHECKLIST' in the left-hand column navigate to the 'Welcome, [YOUR NAME]' dropdown located in the top right corner of the website.

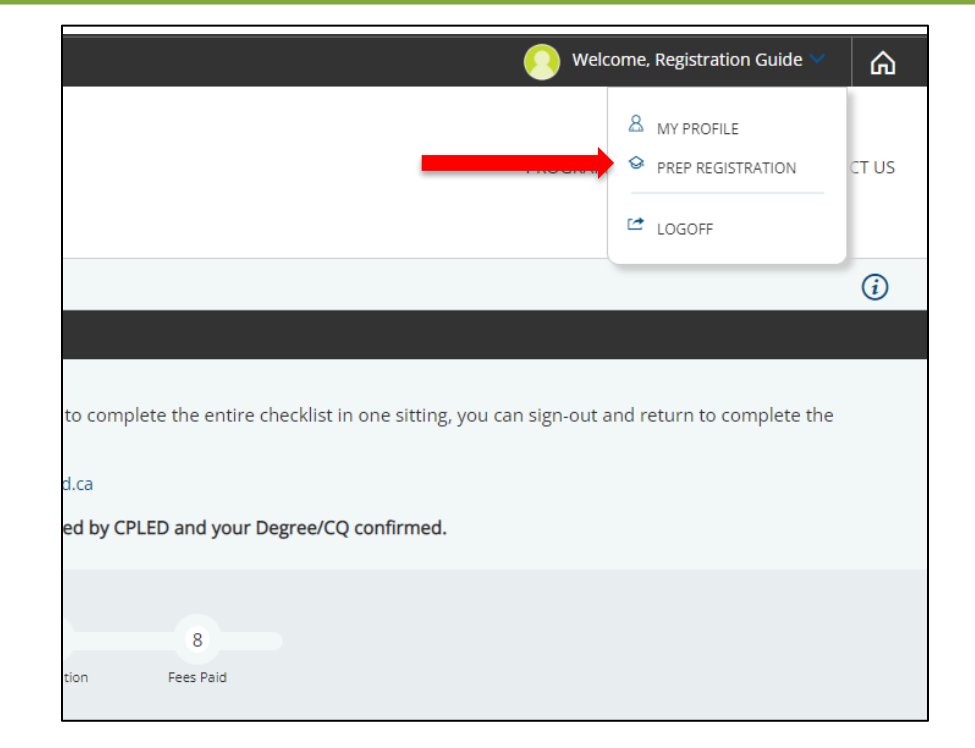

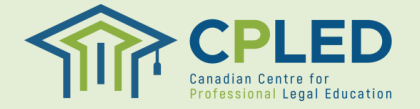

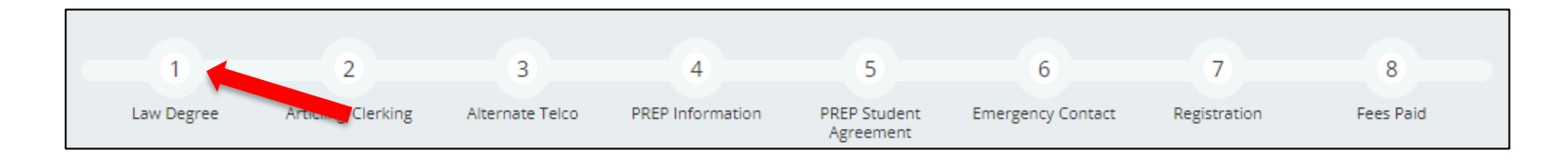

1. From the '**Enrolment Checklist**' page click the '**here**' link in the '**Law Degree**' row.

| 1. | O Law Degree                       | Click here to view/edit details. |
|----|------------------------------------|----------------------------------|
| 2. | O Articling/Clerking               | Click here to view/edit a        |
| 3. | O Alternate email and phone number | Click here to view/edit details. |
| 4. | O PREP Information                 | Click here to enter information. |
| 5. | O PREP Student Agreement           | Click here to enter information. |
| 6. | O Emergency Contact                | Click here to view/edit details. |
| 7. | O Registration                     | Click here to register.          |
| 8. | O Fees Paid                        | Click here to view/pay.          |

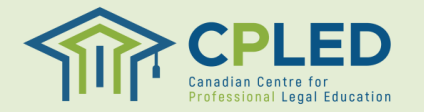

#### **Canadian Common Law Degree Holders**

- 1. From the '**Institution**' dropdown select the University/School issuing your degree, if your school is not found within the list please use the '**Institution Name**' field.
- 2. Select your Degree Type from the '**Degree**' dropdown, '**Canadian Common Law**' will be populated by default.
- 3. Select the Country that will be issuing your degree, '**Canada**' will be populated by default.
- 4. Select the 'Year' and 'Month' that you conferred or expect to confer.
- 5. Upload proof of your credentials by clicking the Dense button. \*NOTE\* If you have not yet received your formal degree we will accept written confirmation of your credentials. Please visit the <u>Admission Requirements</u> page of the CPLED website for a full list of accepted documents.
- 6. Click the set button to submit your documentation. Please note this will need to be reviewed by CPLED staff before receiving a checkmark for the Law Degree portion of your enrolment checklist.
- 7. Please note, this attachment is not mandatory at the time of registration. Once you have your degree confirmation you may log in and attach a copy.

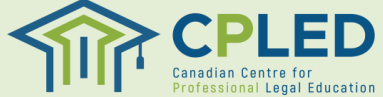

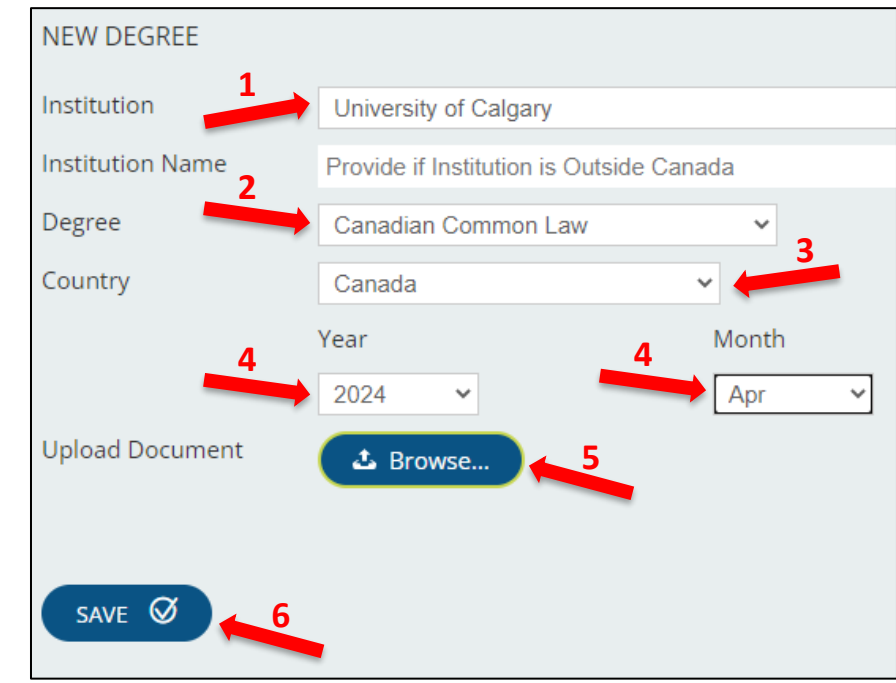

#### **Canadian Civil Law or Foreign Law Degree Holders**

- 1. Students with a Canadian Civil Law or a Foreign Law Degree will need to complete two separate entries, one for their degree and another for their Certificate of Qualifications (CQ)
- 2. Enter your Certificate of Qualifications (CQ) Information:
  - 1. From the 'Institution' dropdown select 'Federation of Law Societies of Canada', leave the 'Institution Name' field blank
  - 2. From the 'Degree' dropdown select 'PREP Certificate of Qualification (CQ)'
  - 3. From the 'Country' dropdown select 'Canada'
  - 4. Select the 'Year' and 'Month' you received your certificate
  - 5. Use the Determinant button to upload a copy of your certificate. NOTE: If you have not yet received your formal certificate we will accept written confirmation from the Federation. Please visit the <u>Admission Requirements</u> page of the CPLED website for a full list of accepted documents.
  - 6. Click the swe button to submit your documentation. Please note this will need to be reviewed by CPLED staff before receiving a checkmark for the Law Degree portion of your enrolment checklist.
  - 7. Please note, this attachment is not mandatory at the time of registration. Once you have your certificate confirmation you may log in and attach a copy.

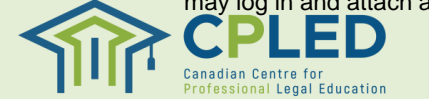

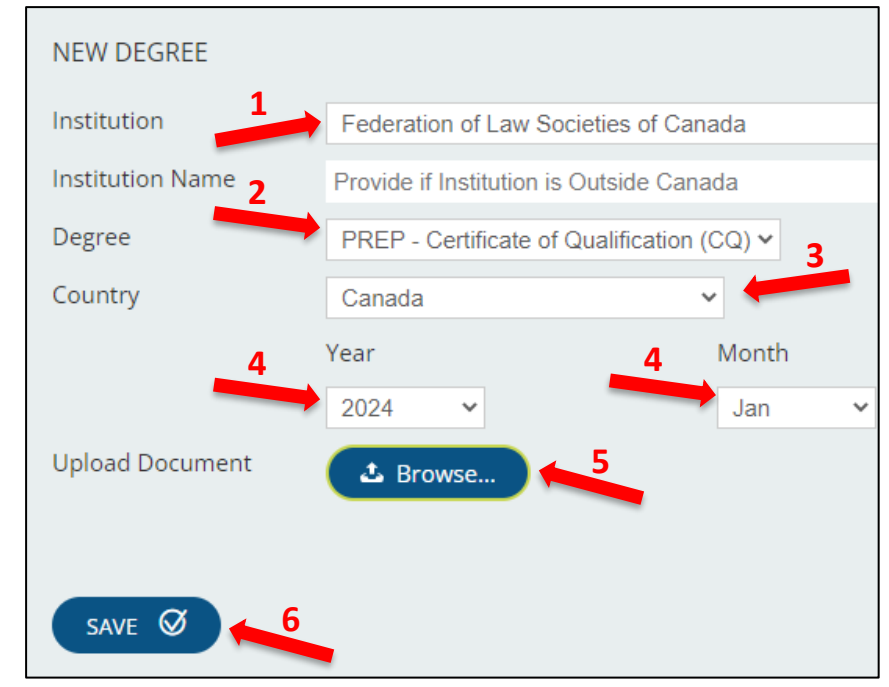

#### **Canadian Civil or Foreign Law Degree Holders**

- 1. Next, enter your Law Degree information:
  - 1. From the 'Institution' dropdown select the school issuing your degree, for foreign degree holders select 'Outside Canada' and list your school under the 'Institution Name' field
  - 2. From the 'Degree' dropdown select 'Civil Law/Other'
  - 3. From the '**Country**' dropdown select the country in which you completed your degree
  - 4. Select the 'Year' and 'Month' you received your degree.
  - 5. Use the **Browse** button to upload a copy of your degree, if available.
  - 6. Please note, this attachment is not mandatory at the time of registration. Once you have your certificate confirmation you may log in and attach a copy.
  - 7. Click the sve button to submit your documentation. Please note this will need to be reviewed by CPLED staff before receiving a checkmark for the Law Degree portion of your enrolment checklist.

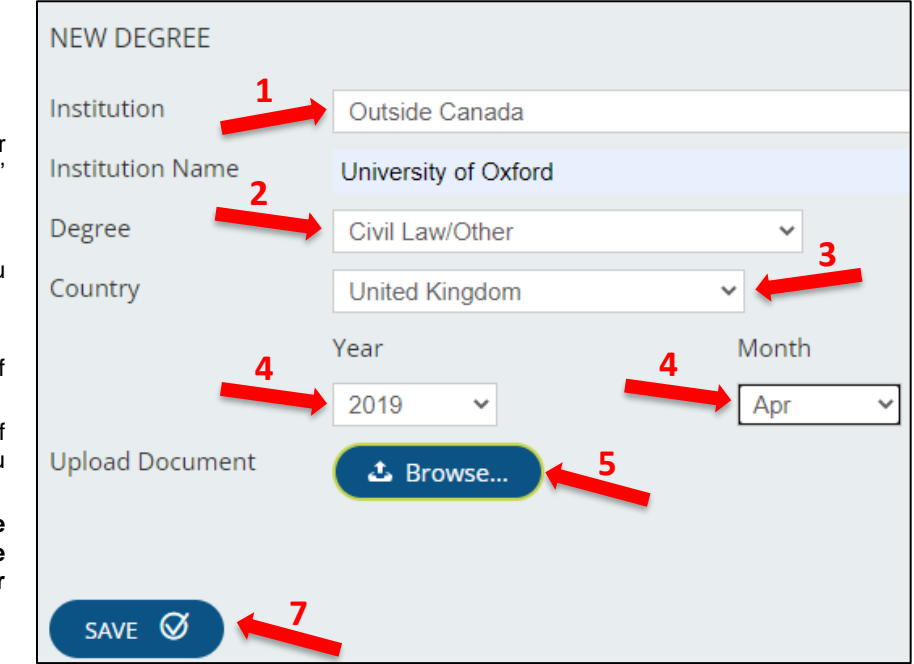

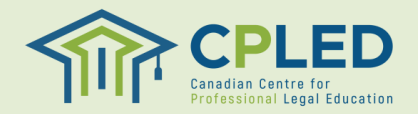

#### **Step 1A. Previous Legal Work Experience**

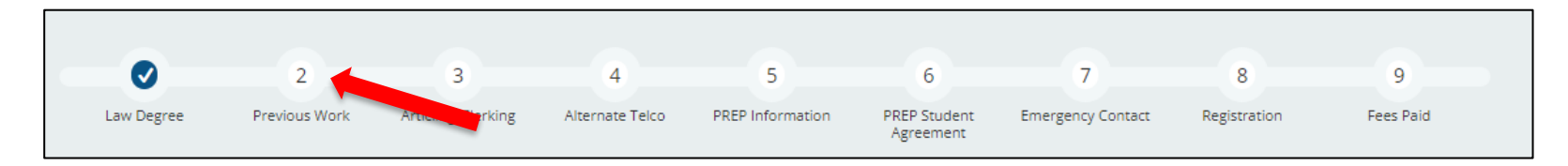

- Students with a foreign law degree or a civil law degree will be required to complete an additional step, Previous Legal Work, in their 'ENROLMENT CHECKLIST'.
- 2. From the 'Enrolment Checklist' page click the 'here' link in the 'Previous Legal Work Experience' row.

| 1. | 🧭 Law Degree                       | Click here to view/edit details. |
|----|------------------------------------|----------------------------------|
| 2. | O Previous Legal Work Experience   | Click here to view/edit details. |
| 3. | O Articling/Clerking               | Click here to view/edit ac       |
| 4. | O Alternate email and phone number | Click here to view/edit details. |
| 5. | O PREP Information                 | Click here to enter information. |
| 6. | O PREP Student Agreement           | Click here to enter information. |
| 7. | O Emergency Contact                | Click here to view/edit details. |
| 8. | O Registration                     | Click here to register.          |
| 9. | O Fees Paid                        | Click here to view/pay.          |

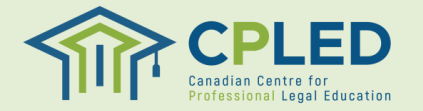

#### **Step 1A. Previous Legal Work Experience**

- From the 'New Application' dropdown select the 'Previous Legal Work Experience' option and click the vert button to add the form to your profile.
- Click the **≡** button under '**Options**' and then '**Update**' to open the form and enter your information.
- 3. Once you have completed the form click the swe button.
- 4. After saving the form you will need to click the submr button to fully submit the form.

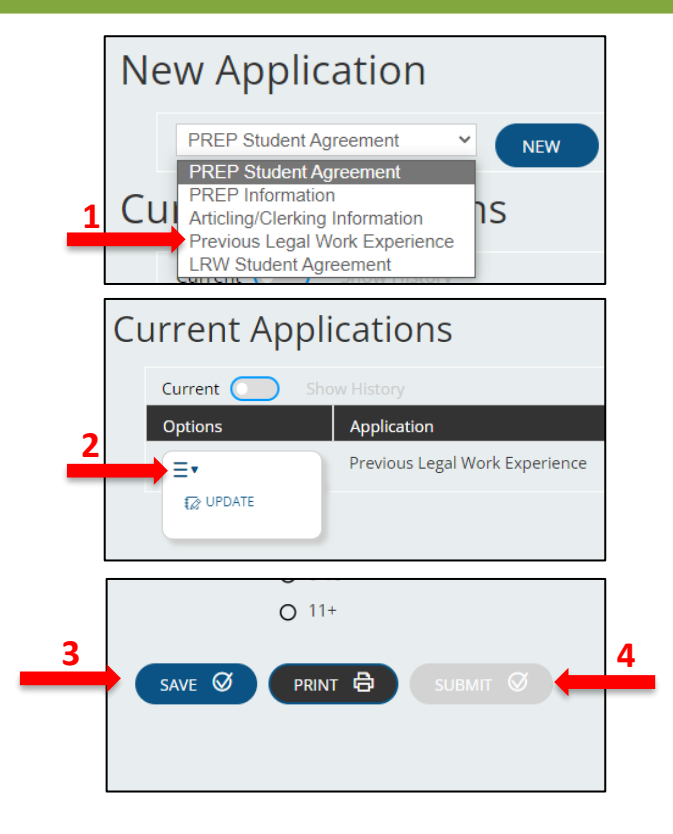

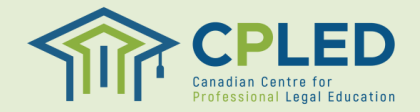

### **Step 2. Articling/Clerking Information**

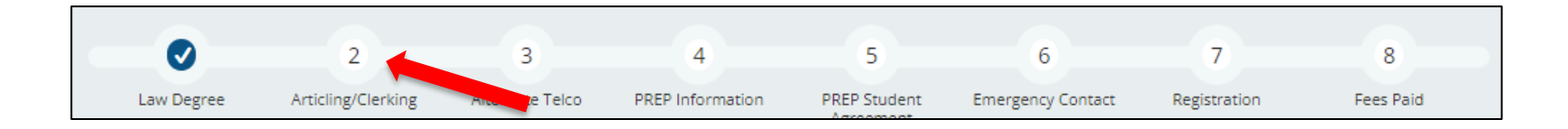

- 1. Go back to the ENROLMENT CHECKLIST.
- 2. NOTE: Students who have not yet secured an articling position will skip this step.
- Click on the 'here' link in the 'Articling/Clerking' row to return to the new applications page.

| 🎯 Law Degree                       | Click here to view/edit details.                                                                                                    |
|------------------------------------|----------------------------------------------------------------------------------------------------|
| O Articling/Clerking               | Click here to view/edit details.                                                                                                    |
| O Alternate email and phone number | Click here to view/edit actils.                                                                                                    |
| O PREP Information                 | Click here to enter information.                                                                                                    |
| O PREP Student Agreement           | Click here to enter information.                                                                                                    |
| O Emergency Contact                | Click here to view/edit details.                                                                                                    |
| O Registration                     | Click here to register.                                                                                                    |
| O Fees Paid                        | Click here to view/pay.                                                                                                    |
|                                    | <ul> <li>Law Degree</li> <li>Articling/Clerking</li> <li>Alternate email and phone number</li> <li>PREP Information</li> <li>PREP Student Agreement</li> <li>Emergency Contact</li> <li>Registration</li> <li>Fees Paid</li> </ul> |

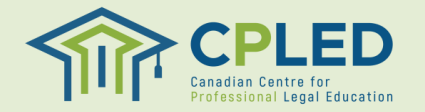

### **Step 2. Articling/Clerking Information**

- 1. From the 'New Application' dropdown select the 'Articling/Clerking Information' option and click the very button to add the form to your profile.
- Click the = button under 'Options' and then 'Update' to open the form and enter your information.
  - NOTE: Your articling province must match the province of your PREP Registration as this will be used to determine your subsidy eligibility and the calculation of your tuition fees.
- 3. Once you have completed the form click the swe button.
- 4. After saving the form you will need to click the submit @ button to fully submit the form.
- 5. NOTE: If there are changes to your articling information after it has been submitted you must email <u>admin@cpled.ca</u> to have your form reset so that your updated information can be submitted.

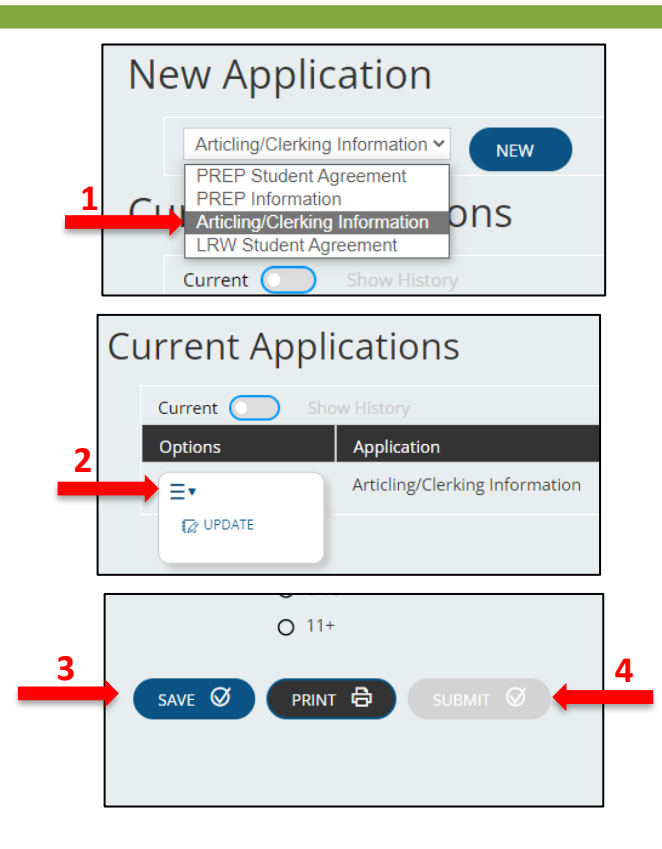

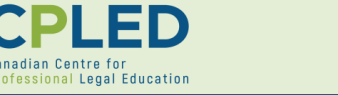

#### **Step 3. Alternate Email and Phone Number**

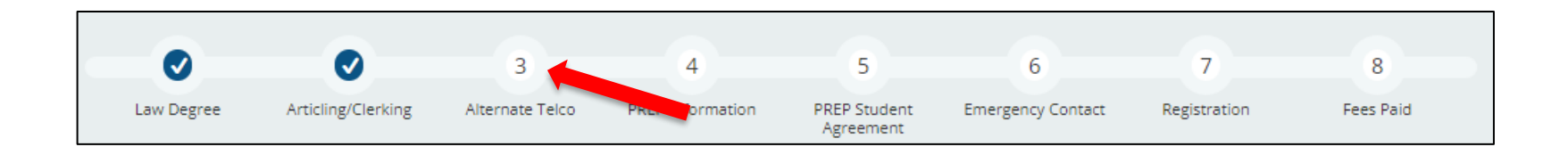

- 1. Go back to the ENROLMENT CHECKLIST.
- 2. Click on the 'here' link in the 'Alternate email and phone number' row to visit the Telephone/Email page.

| 1. | 𝞯 Law Degree                       | Click here to view/edit details. |
|----|------------------------------------|----------------------------------|
| 2. | ♂ Articling/Clerking               | Click here to view c details.    |
| 3. | O Alternate email and phone number | Click here view/edit details.    |
| 4. | O PREP Information                 | Click here to enter information. |
| 5. | O PREP Student Agreement           | Click here to enter information. |
| 6. | O Emergency Contact                | Click here to view/edit details. |
| 7. | O Registration                     | Click here to register.          |
| 8. | O Fees Paid                        | Click here to view/pay.          |

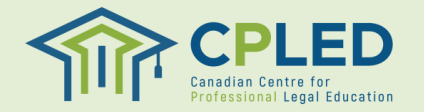

#### **Step 3. Alternate Email and Phone Number**

- Fill in both your alternate email address and alternate phone number under the 'New Phone' and 'New Email/Confirm Email' sections and click the sve I button.
- 2. Please note that your new email will automatically become the default email. If you wish to change the default settings, click the associated 'Default' button.

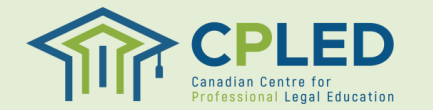

|               | 2         | Phone/Email           |                   |                  |                 |                     |        |
|---------------|-----------|-----------------------|-------------------|------------------|-----------------|---------------------|--------|
| 🔿 Default 🦊   | O Publish | Email                 |                   | guide2@          | ocpled.ca 🖞     | I                   |        |
| 🧭 Default     | O Publish | Email                 | update            | d_email@cpled.c  | ta 🖞            | ſ                   |        |
| O Default     | O Publish | Home Phone            | 1 (403            | 333-4444         | Û               | O Emergency         |        |
| 🧭 Default     | O Publish | Cell                  | 1 (782            | 222-3333         | ΰ               | O Emergency         |        |
|               |           |                       | Country Code      | Area             | Phone           |                     | Exte   |
| New Phone     | 5         | Select a Value 🗸      |                   |                  |                 |                     |        |
| New Email     | 1         | nter your New Email   |                   |                  |                 |                     |        |
| Confirm Email | R         | etype your New Emai   | il                |                  |                 |                     |        |
| DEFINITIONS   |           |                       |                   |                  |                 |                     |        |
| Default       | Ву        | selecting the Defau   | lt checkbox, this | will be used for | communicatio    | ons.                |        |
| Publish       | If        | an Online or Printed  | Directory exists  | that publishes y | our Contact Ir  | nformation, check o | ff the |
| Emergency     | 1 If      | you would like to rec | ord an Emergen    | y Phone on file  | , check off the | Emergency box.      |        |
| SAVE Ø        | CANCEL >  |                       |                   |                  |                 |                     |        |

### **Step 4. PREP Information Form**

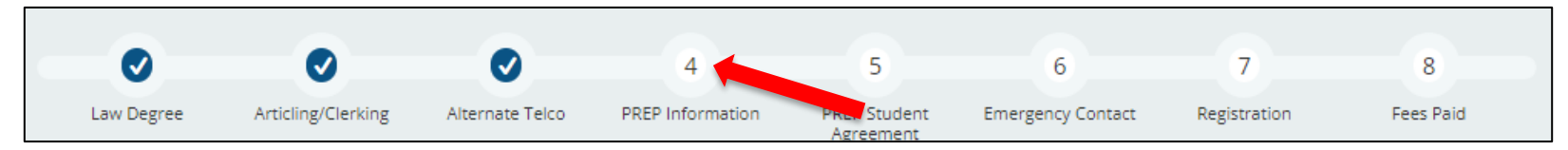

- 1. Go back to the ENROLMENT CHECKLIST.
- 2. Click on the '**here**' link in the '**PREP Information**' row to return to the new applications page.
- 3. From the 'New Application' dropdown select the 'PREP Information' form and click the vew button to add it to your profile.
- Once the form has been added to your profile click the ≡ button and select the 'Update' option to fill out the form.
- 5. Once you have completed the form click the size button to save the form, then the submit of button to fully submit the form.

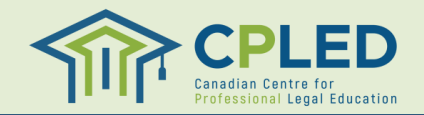

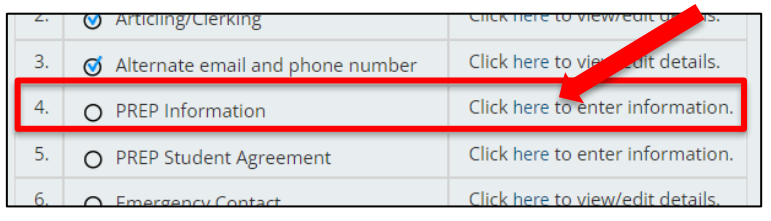

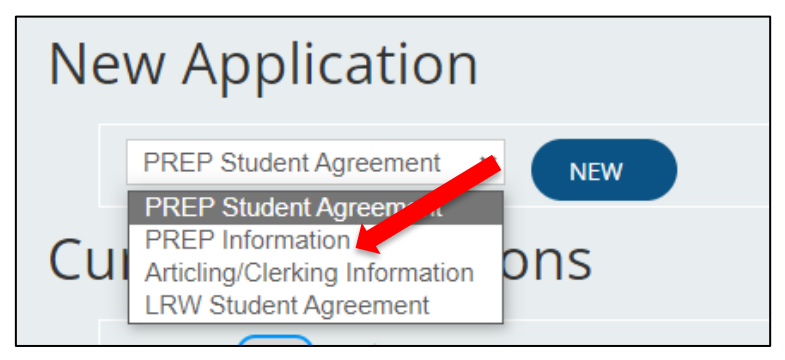

#### **Step 5. PREP Student Agreement Form**

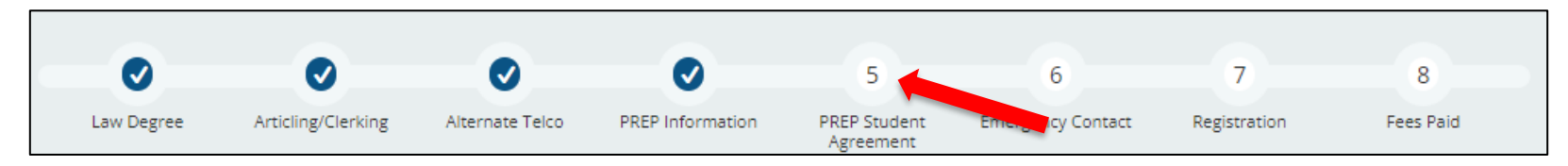

- 1. Go back to the ENROLMENT CHECKLIST.
- 2. Click on the 'here' link in the 'PREP Student Agreement' row to return to the new applications page.
- 3. From the 'New Application' dropdown select the 'PREP Information' form and click the NEW button to add it to your profile.
- 4. NOTE: The 'PREP Information' and 'PREP Student Agreement' are separate forms that will both need to be added to a student account.
- Once the form has been added to your profile click the =▲ button and select the 'Update' option to fill out the form.
- 6. Once you have completed the form click the save the form, then the saver of button to fully submit the form.

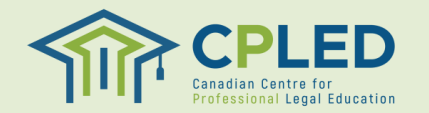

| 3. | Ø Alternate email and phone number | Click here to view/edit details. |
|----|------------------------------------|----------------------------------|
| 4. | O PREP Information                 | Click here to view/ . details.   |
| 5. | O PREP Student Agreement           | Click here to enter information. |
| 6. | O Emergency Contact                | Click here to view/edit details. |
|    |                                    |                                  |

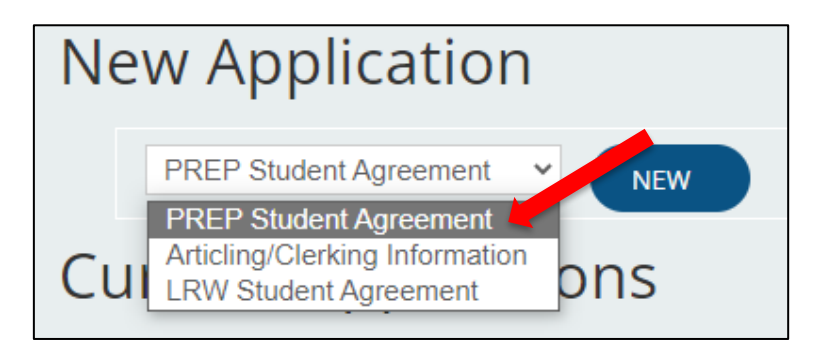

#### **Step 6. Emergency Contact Information**

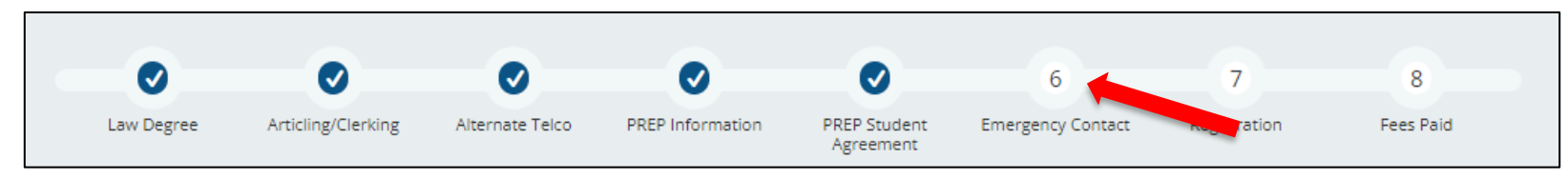

- 1. Go back to the ENROLMENT CHECKLIST.
- 2. Click on the 'here' link in the 'Emergency Contact' row to access the 'New Contact' page.
- 3. Complete the '**New Contact**' information page and click the save of button to submit.
- 4. NOTE: You must click the 'Yes, this is my Emergency Contact' option to receive the enrolment checklist checkmark.

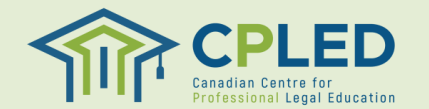

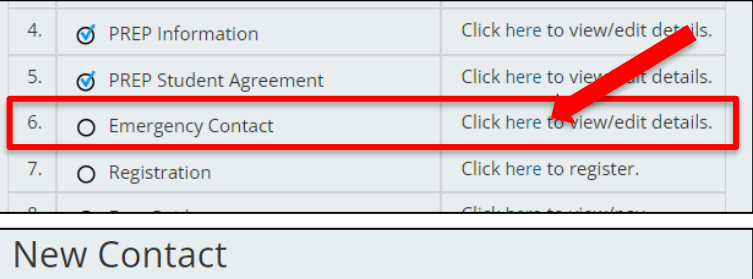

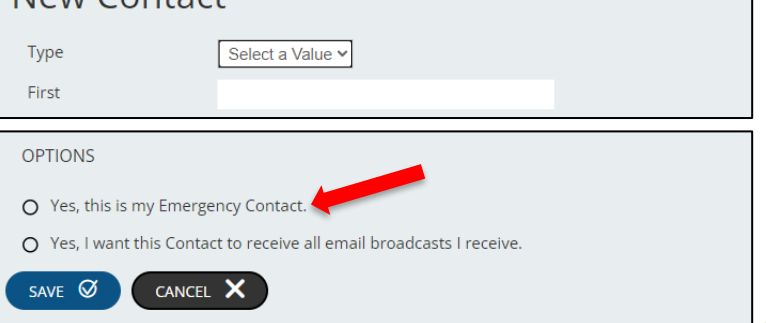

## **Step 7. Registration**

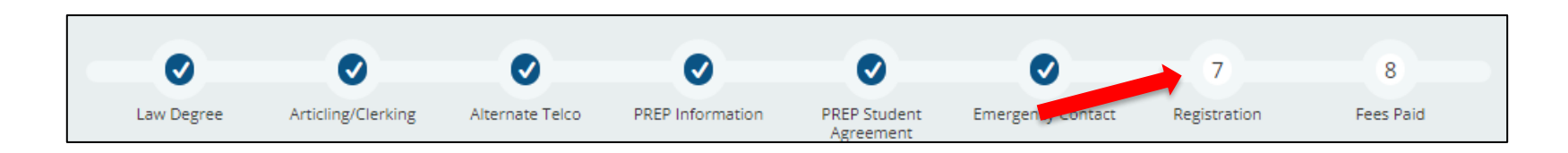

- 1. Go back to the ENROLMENT CHECKLIST.
- 2. Click on the 'here' link in the 'Registration' row to access the 'New Registration' page.
- 3. NOTE: You must register into the phases of PREP in chronological order
  - 1. Foundation Modules
  - 2. Foundation Workshops
  - 3. Virtual Law Firm
  - 4. Capstone
- 4. After registering in a course you can return to the course catalog by clicking the 'NEW **REGISTRATION**' link from the lefthand menu.

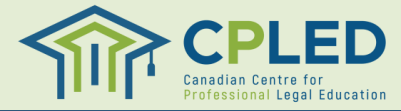

| 5. | Ø PREP Student Agreement | Click here to view/edit details. |
|----|--------------------------|----------------------------------|
| 6. | ♂ Emergency Contact      | Click here to view/ ait details. |
| 7. | O Registration           | Click here to register.          |
| 8. | O Fees Paid              | Click here to view/pay.          |

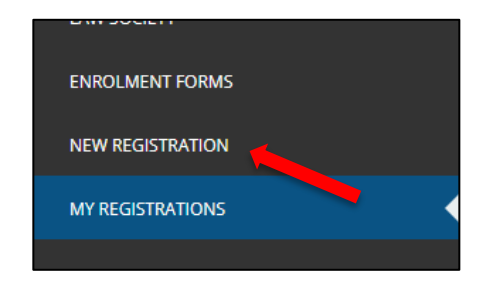

#### **Step 7. Register for Phase 1 – Foundation Modules**

- 1. From the '**Location**' dropdown select the province you wish to register in, then click the **server** button
- From the 'Filter by Program' dropdown select either 'PREP – Foundation Modules' or 'Accelerated PREP – Foundation Modules' based on your intended intake.
- 3. Click the '**REGISTER**' link to register into your selected course.
- 4. You can click the 'SHOW SCHEDULE' link for additional information on the course, including start and end dates, as well as associated tuition fees.

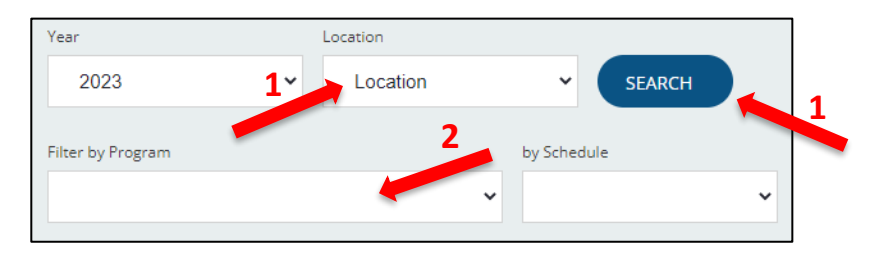

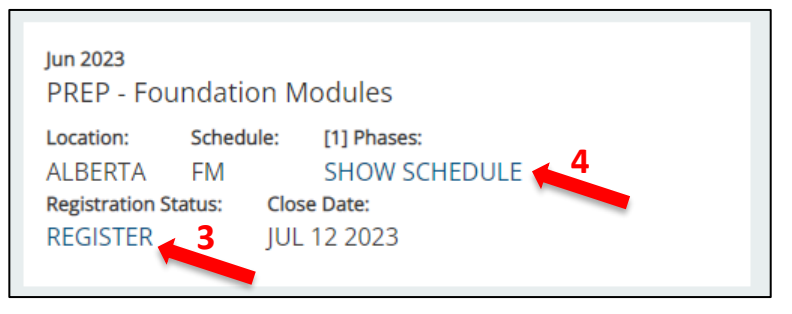

| PREP - Foundation Modules Program Schedule |        |          |             |             |          |                                |             |  |  |
|--------------------------------------------|--------|----------|-------------|-------------|----------|--------------------------------|-------------|--|--|
| PHASES                                     |        |          |             |             |          |                                |             |  |  |
| Name                                       | Format | Location | Start Date  | End Date    | Fee      | Law Society of Alberta Subsidy | Due Date    |  |  |
| Foundation Modules                         | Online |          | Jun-21-2023 | Aug-21-2023 | 1,525.00 | -650.00                        | Jul-12-2023 |  |  |

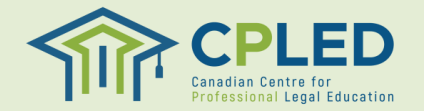

## **Step 7. Register for Phase 2 – Foundation Workshops**

- 1. From the '**Location**' dropdown select the province you wish to register in, then click the start button
- From the 'Filter by Program' dropdown select either 'PREP – Foundation Workshops' or 'Accelerated PREP – Foundation Workshops' based on your intended intake.
- 3. NOTE: Depending on your jurisdiction there may be multiple schedule options available for the Foundation Workshops. Please visit the <u>Program Schedule</u> page of the CPLED website for an overview on the differences between schedules.
- 4. Click the '**REGISTER**' link to register into your selected course.
- 5. You can click the 'SHOW SCHEDULE' link for additional information on the course, including start and end dates, as well as associated tuition fees.

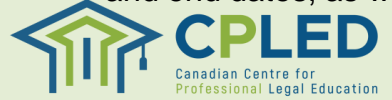

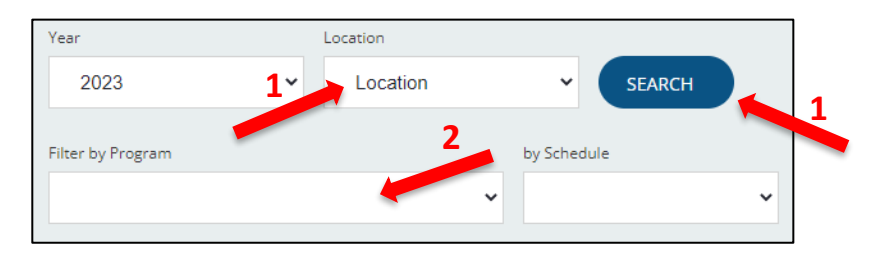

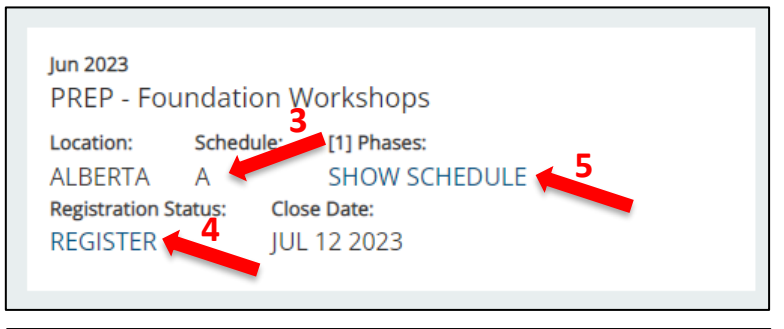

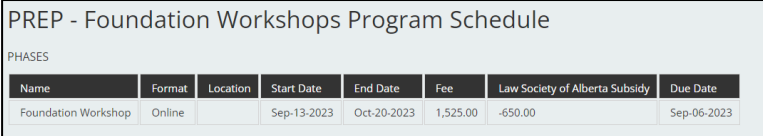

#### Step 7. Register for Phase 3 – Virtual Law Firm

- 1. From the '**Location**' dropdown select the province you wish to register in, then click the search button
- From the 'Filter by Program' dropdown select either 'PREP – Virtual Law Firm' or 'Accelerated PREP – Virtual Law Firm' based on your intended intake.
- 3. Click the '**REGISTER**' link to register into your selected course.
- 4. You can click the 'SHOW SCHEDULE' link for additional information on the course, including start and end dates, as well as associated tuition fees.

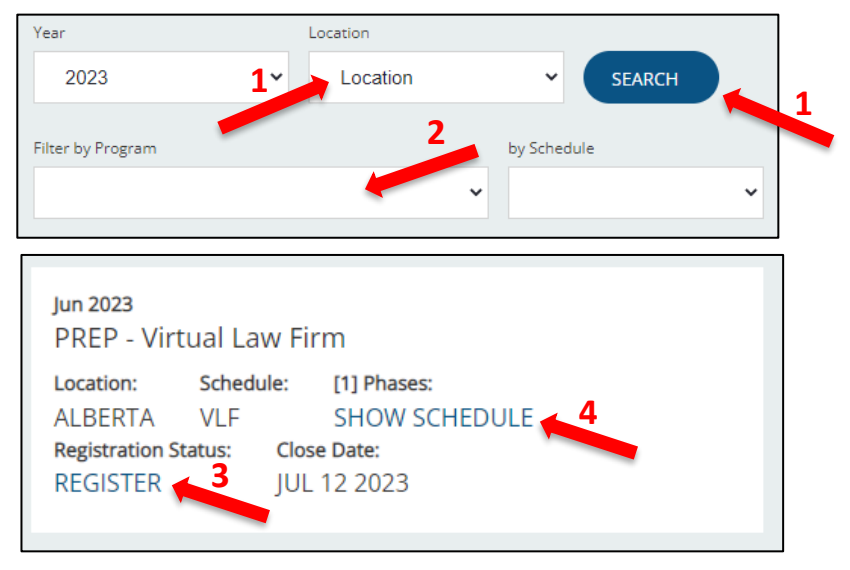

| PREP - Virtual Law Firm Program Schedule |        |          |             |             |          |                                |             |  |  |
|------------------------------------------|--------|----------|-------------|-------------|----------|--------------------------------|-------------|--|--|
| PHASES                                   |        |          |             |             |          |                                |             |  |  |
| Name                                     | Format | Location | Start Date  | End Date    | Fee      | Law Society of Alberta Subsidy | Due Date    |  |  |
| Virtual Law Firm                         | Online |          | Nov-04-2023 | Mar-06-2024 | 1,525.00 | -650.00                        | Oct-25-2023 |  |  |

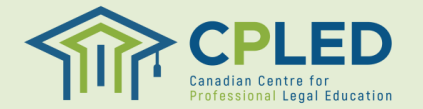

#### **Step 7. Register for Phase 4 – Capstone**

- 1. From the '**Location**' dropdown select the province you wish to register in, then click the search button
- From the 'Filter by Program' dropdown select either 'PREP – Capstone' or 'Accelerated PREP – Capstone' based on your intended intake.
- 3. NOTE: Depending on your jurisdiction there may be multiple schedule options available for the Capstone. Please visit the <u>Program</u> <u>Schedule</u> page of the CPLED website for an overview on the differences between schedules.
- 4. Click the '**REGISTER**' link to register into your selected course.
- 5. You can click the 'SHOW SCHEDULE' link for additional information on the course, including start and end dates, as well as associated tuition fees.

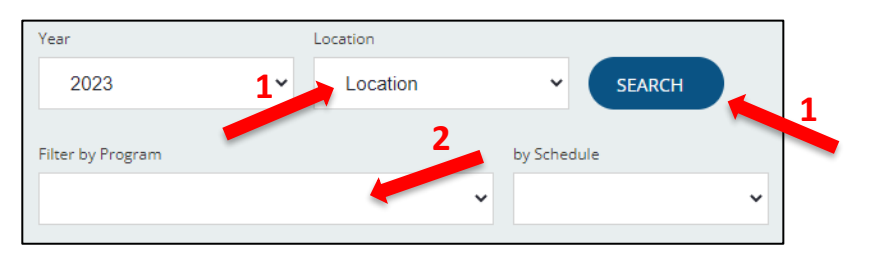

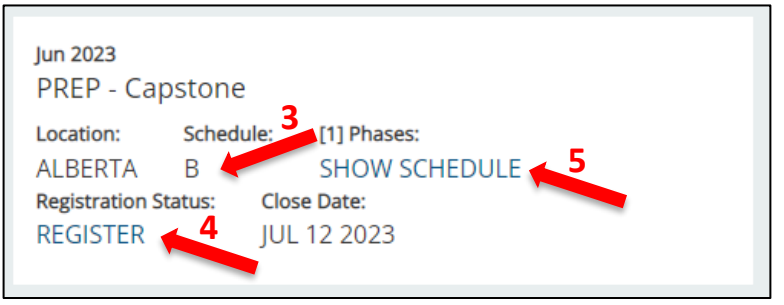

| PREP - Capstone Program Schedule |        |          |             |             |          |                                |             |  |  |
|----------------------------------|--------|----------|-------------|-------------|----------|--------------------------------|-------------|--|--|
| PHASES                           |        |          |             |             |          |                                |             |  |  |
| Name                             | Format | Location | Start Date  | End Date    | Fee      | Law Society of Alberta Subsidy | Due Date    |  |  |
| Capstone                         | Online |          | Mar-11-2024 | Mar-14-2024 | 1,525.00 | -650.00                        | Feb-28-2024 |  |  |

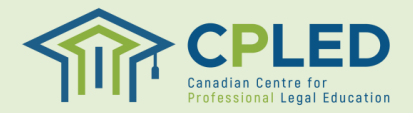

### **Step 7. Confirm Registration**

- You may confirm that your registration into each of the four (4) phases of PREP was successful by reviewing the 'MY REGISTRATIONS' page.
- 2. From this page you can view the start date, tuition amount, payment due date, and tuition balance owing.

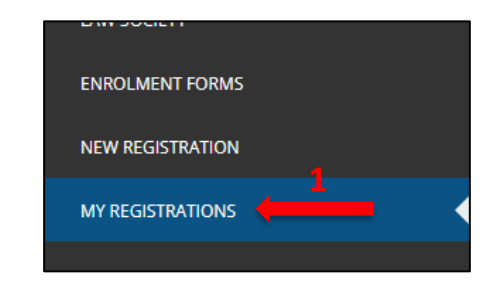

| Current Registrations |                      |                            |          |             |                     |         |          |             |          |
|-----------------------|----------------------|----------------------------|----------|-------------|---------------------|---------|----------|-------------|----------|
|                       | Current Show History |                            |          |             |                     |         |          |             |          |
|                       | Options              | Program                    | Location | Start Date  | Registration Status | Invoice | Amount   | Due Date    | Balance  |
|                       | E*                   | PREP - Capstone            | Alberta  | Mar-11-2024 | Pending             | 4097119 | 1,601.25 | Feb-28-2024 | 1,601.25 |
|                       | E 5                  | PREP - Virtual Law Firm    | Alberta  | Nov-04-2023 | Pending             | 4097118 | 1,601.25 | Oct-25-2023 | 1,601.25 |
|                       | Et .                 | REP - Foundation Workshops | Alberta  | Sep-13-2023 | Pending             | 4097117 | 1,601.25 | Sep-06-2023 | 1,601.25 |
|                       | ≣*                   | PREP - Foundation Modules  | Alberta  | Jun-21-2023 | Pending             | 4097116 | 1,601.25 | Jul-12-2023 | 1,601.25 |
|                       |                      |                            |          |             |                     |         |          |             |          |

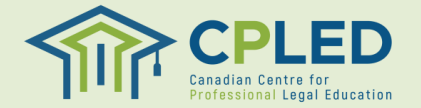

#### Step 8. Payment

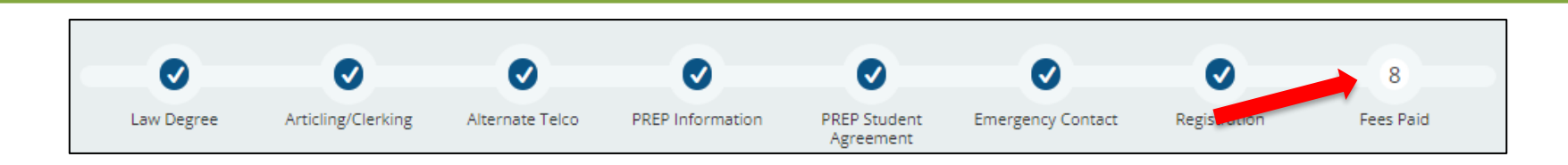

- 1. Go back to the ENROLMENT CHECKLIST.
- 2. Click on the 'here' link in the 'Fees Paid' row to access the 'Account' page.

| 1. | 𝞯 Law Degree                       | Click here to view/edit details. |
|----|------------------------------------|----------------------------------|
| 2. | ♂ Articling/Clerking               | Click here to view/edit details. |
| 3. | Ø Alternate email and phone number | Click here to view/edit details. |
| 4. | Ø PREP Information                 | Click here to view/edit details. |
| 5. | Ø PREP Student Agreement           | Click here to view/edit details. |
| 6. | 𝗭 Emergency Contact                | Click here to view/edit details. |
| 7. | <b>⊘</b> Registration              | Click here to view aetails.      |
| 8. | O Fees Paid                        | Click here to view/pay.          |

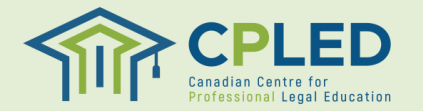

## **Step 8. Payment by Student**

#### For students who will be submitting payment themselves please follow the below instructions

- 1. Click the O Pay button to begin payment for your selected phase.
- 2. Review the payment details and select your payment method, then click the **CONFIRM** I button to continue.
- 3. Click the certify button to certify that you will remit payment to CPLED. This will generate your invoice and you will receive an email from no-reply@memberpro.net with remittance information.
- 4. You may also click the PRINT ⊕ button to view a copy of your invoice.

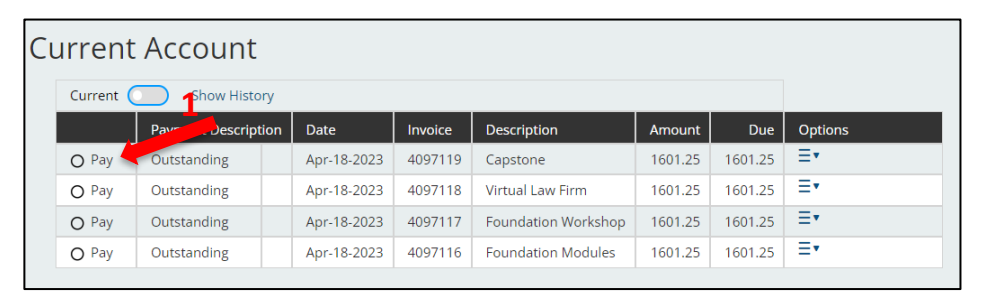

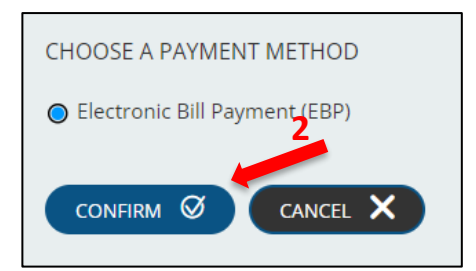

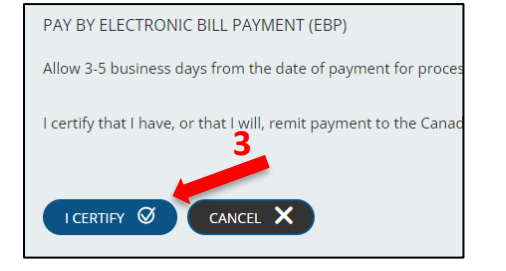

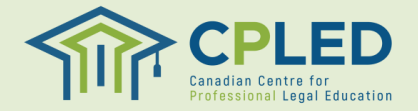

### **Step 8. Payment by Student**

- Review your invoice to find your **a.** student ID/account no, **b.** payment due date, and **c.** total tuition amount due
- 2. If applicable, you will see a Law Society subsidy applied to your invoice.
- 3. NOTE: Your student-at-law status will need to be confirmed with your Law Society directly by CPLED prior to the subsidy being applied to your tuition.
- Payment typically takes 3-5 business days to process, however once your payment for phase 1 Foundation Modules is received CPLED will contact you with your login information and next steps.

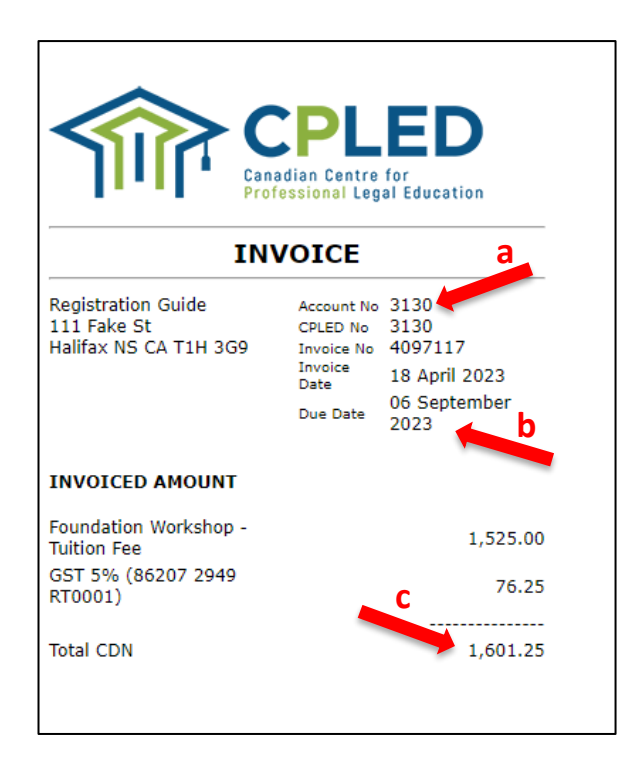

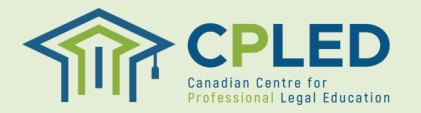

### **Step 8. Payment by Firm**

For students whose firm will be submitting payment on their behalf please follow the below instructions

- From the 'Enrolment Checklist' page click on the 'here' link in the 'Fees Paid' row to access the 'Account' page.
- Click the = button under 'Options' and select 'Print Invoice/Receipt', this will generate an invoice that you may provide to your firm.

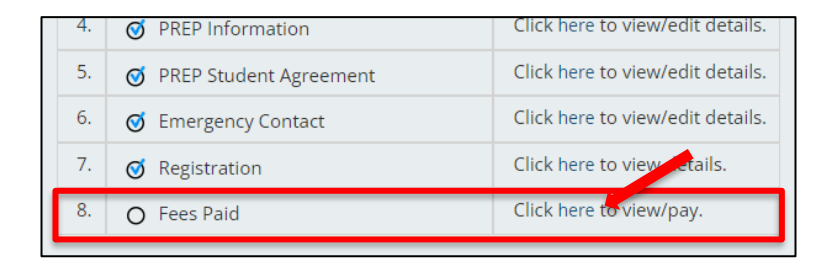

| Cı | urrent    |                       |             |         |                     |         |         |                          |
|----|-----------|-----------------------|-------------|---------|---------------------|---------|---------|--------------------------|
|    | Current 🤇 | urrent O Show History |             |         |                     |         |         |                          |
|    |           | Payment Description   | Date        | Invoice | Description         | Amount  | Due     | Options                  |
|    | O Pay     | Outstanding           | Apr-18-2023 | 4097119 | Capstone            | 1601.25 | 1601.25 | =-                       |
|    | O Pay     | Outstanding           | Apr-18-2023 | 4097118 | Virtual Law Firm    | 1601.25 | 1601.25 | PRINT<br>INVOICE/RECEIPT |
|    | O Pay     | EBP Due               | Apr-18-2023 | 4097117 | Foundation Workshop | 1601.25 | 1601.25 |                          |
|    | O Pay     | EBP Due               | Apr-18-2023 | 4097116 | Foundation Modules  | 1601.25 | 1601.25 | ≣∙                       |

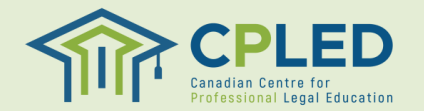

## **Step 8. Payment by Firm**

- Review your invoice(s) to find your **a.** student ID/account no,
   **b.** payment due date, and **c.** total tuition amount due.
- 2. We ask that firms send an email to <u>accounting@cpled.ca</u> after submitting tuition fees to include the following details:
  - Student's full name(s) and CPLED student number(s)
  - · Amount of payment to be applied to each student
  - Invoice number(s) to apply the payment
  - Date payment was made
- 3. If applicable, you will see a Law Society subsidy applied to your invoice.
- 4. NOTE: Your student-at-law status will need to be confirmed with your Law Society directly by CPLED prior to the subsidy being applied to your tuition.
- 5. Payment typically takes 3-5 business days to process, however once your payment for phase 1 Foundation Modules is received CPLED will contact you with your login information and next steps.

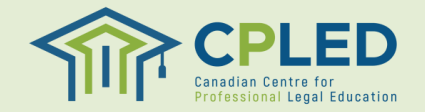

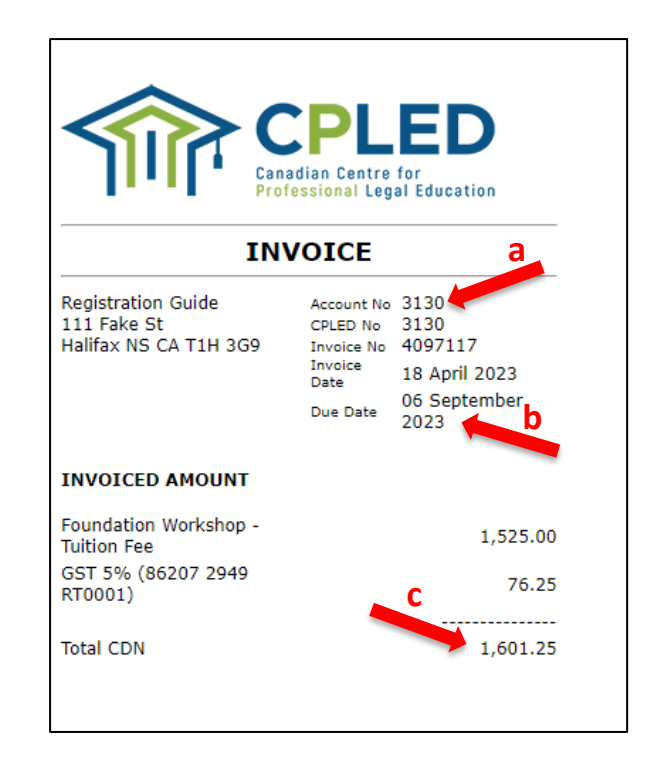